# **CARES User Guide**

Register a New Non-Imported Aircraft – Individual

# In this guide, you'll learn how to:

- Identify user dashboard.
- Request registration for the new aircraft.
- Verify/Update applicant information.
- Add aircraft information.
- Request N-Number.
- Upload ownership documentation.
- Review application.
- Place requests into cart.

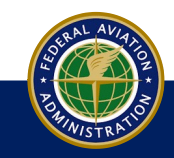

Before beginning a request for an aircraft registration, ensure you have performed the following:

Privacy Policy

Navigate to the CARES home page. 1.

- 2. Sign up for a CARES account.
- Sign into your CARES account. 3.
- 4. Perform 2-factor authentication.
- 5. Accept Terms of Service.
- 6. Access user dashboard.

U.S. Department of Transportation

Federal Aviation Administration

ed States Department of Transportatio

💮 FAA

HEADING ONE

Link One

Link Two

Link Thre

Link Fou

Link Fiv

| Signup                                                                                                    | IUI a CAR                                                                                                    | ES accourt                                                                                                    | OUnited State                                                        | s Department of Transportation                                           |                                                                                         |                           | About D  | OT Our Activities Areas of Focus |
|----------------------------------------------------------------------------------------------------|----------------------------------------------------------------------------------------------------|----------------------------------------------------------------------------------------------------|----------------------------------------------------------------------|--------------------------------------------------------------------------|-----------------------------------------------------------------------------------------|---------------------------|----------|----------------------------------|
| Sign into                                                                                                    | o your CAF                                                                                                    | RES accoui                                                                                                    | nt. 🙆                                                                | FAA                                                                      | Civil Aviation Registry Electronic Services (C                                          | ARES)                     | Q Search | Welcome, Guest<br>? Contact      |
| Perform                                                                                                    | 2-factor a                                                                                                    | uthenticatio                                                                                                    |                                                                      | OWER OF THE                                                              |                                                                                         |                           | -        |                                  |
| Accept -                                                                                                    | Terms of S                                                                                                    | ervice.                                                                                                    |                                                                      | A REGISTRY<br>OUR FINGERTIPS                                             | while increasing the speed of the application process and providing protection          | Sign in to CARES          |          |                                  |
| Access                                                                                                    | user dasht                                                                                                    | board.                                                                                                    | against frau<br>records, we                                          | id. Whether you need to apply for a new airman ce<br>ve got you covered. | nification, register an aircraft, update information or request official copies of your | riesh@att.net<br>PASSWORD |          |                                  |
|                                                                                                    |                                                                                                    |                                                                                                    | About                                                                | DOT Our Activities Areas of Focus                                        |                                                                                         | REMEMBER ME  Sign In      |          |                                  |
| Civil Aviati                                                                                                    | on Registry Electro                                                                                                    | onic Services (CARE                                                                                                    | ES) 🔔 sign Out                                                       | Welcome,<br>Q Search ⑦ Contact                                           |                                                                                         | OR                        |          |                                  |
| You are accessing a U.S. Government in<br>all devices and storage media attached t                                                                                   | TERMS OF<br>formation system, which includes (1) this comp<br>to this network or to a computer on this network                                       | SERVICE<br>puter, (2) this computer network, (3) all computers<br>. This information system is provided for U.S. Go                                         | connected to this network, and (4) vernment-authorized use only.     |                                                                          |                                                                                         | Need help signing in?     |          |                                  |
| Unauthorized or improper use of this sys<br>By using this information system, you un                                                                                 | tem may result in disciplinary action, as well as<br>derstand and consent to the following:                                                          | civil and criminal penalties.                                                                                                    |                                                                      |                                                                          | Google Authenticator                                                                    |                           |          |                                  |
| <ul> <li>You have no reasonable expectatic</li> <li>At any time, the government may fe<br/>information system.</li> <li>Any communications or information</li> </ul> | on of privacy regarding any communications or<br>or any lawful government purpose monitor, inte<br>n transiting or stored on this information system | information transiting or stored on this information<br>rcept, search, and seize any communication or in<br>may be disclosed or used for any lawful governm | n system.<br>formation transiting or stored on this<br>nent purpose. |                                                                          | Enter your Google Authenticator passcode                                                |                           |          |                                  |
|                                                                                                    | 1110555                                                                                                    |                                                                                                    |                                                                      |                                                                          | ENTER CODE                                                                              |                           |          |                                  |
| HEADING TWO                                                                                                    |                                                                                                    |                                                                                                    |                                                                      | HEADING SIX                                                              | 1                                                                                       |                           |          |                                  |
| Link One                                                                                                    | Link Text One                                                                                                    | Link One                                                                                                    | Link Text One                                                        | Link One                                                                 |                                                                                         |                           |          |                                  |
| Longer Link Text One                                                                                                    | Link Text Two                                                                                                    | Link Two                                                                                                    | Link Text Two                                                        | Link Two<br>Link Three                                                   | Verify                                                                                  |                           |          |                                  |
| Link Three                                                                                                    |                                                                                                    |                                                                                                    |                                                                      |                                                                          |                                                                                         |                           |          |                                  |
| tation                                                                                                    |                                                                                                    |                                                                                                    |                                                                      | Privray Palicy                                                           | Sign Out                                                                                |                           |          |                                  |

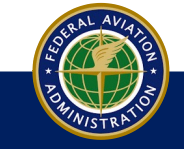

### **Register a New Non-Imported Aircraft - Individual**

The User Dashboard contains the actions, statuses, and disposition concerning CARES related submissions, such as Aircraft Registration, Special Reserved N-Number request, and other registry related information concerning your aircraft(s).

| My <b>FAA</b> |                                              |              |                     |          |                |                     |
|---------------|----------------------------------------------|--------------|---------------------|----------|----------------|---------------------|
| CARES         |                                              |              | L Sign Out          | Q Search | Contact        | Welcome, John Smith |
| JS            | INVITATIONS                                  |              |                     |          |                | CONNECT WITH PIN    |
|               | Aircraft Registration Airmen Certification   |              |                     |          |                |                     |
| John Smith    | APPLICATIONS IN PROGRESS                     |              |                     |          |                |                     |
| GET STARTED   | PROCESS                                      | DATE STARTED | PERCENTAGE COMPLETE |          |                |                     |
|               | Company Registration Corporation - Company 1 | Mar 8, 2022  |                     |          | LET'S CONTINUE | REMOVE              |
| Dashboard     | Aircraft Registration                        | Feb 16, 2022 |                     |          | LET'S CONTINUE | REMOVE              |
| Profile       | Aircraft Registration                        | Feb 9, 2022  |                     |          | LET'S CONTINUE | REMOVE              |
|               | Aircraft Registration                        | Feb 9, 2022  |                     |          | LET'S CONTINUE | REMOVE              |
|               | Aircraft Registration                        | Jan 5, 2022  |                     |          | LET'S CONTINUE | REMOVE              |
|               |                                              |              |                     |          |                | v.release/3.3.1     |
|               |                                              |              |                     |          |                |                     |
| Federal Av    | iation                                       |              |                     |          |                |                     |
| Administra    | ation                                        |              |                     |          |                |                     |
|               |                                              |              |                     |          |                |                     |
|               |                                              |              |                     |          |                |                     |
|               |                                              |              |                     |          |                |                     |

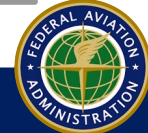

1. At the user dashboard, click the **Get Started** button:

| MyFAA                    |                  |                   |          |          |         |                     |
|--------------------------|------------------|-------------------|----------|----------|---------|---------------------|
| CARES                    |                  |                   | Sign Out | Q Search | Contact | Welcome, John Smith |
| JS                       | INVITATIONS      |                   |          |          |         | CONNECT WITH PIN    |
| John Smith               | ICON             | WELCOME TO CARES! |          |          |         |                     |
| GET STARTED              |                  |                   |          |          |         | v.release/3.3.1     |
| Dashboard                |                  |                   |          |          |         |                     |
| Profile                  |                  |                   |          |          |         |                     |
| Federal Av<br>Administra | viation<br>ation |                   |          |          |         |                     |
|                          |                  |                   |          |          |         |                     |

### 2. On the next screen, select **Aircraft Services**:

| My <b>FAA</b>                                                  |                                                                                                    |                                                                    |                                                                                 |                                                            |                                                                    |                        |
|----------------------------------------------------------------|----------------------------------------------------------------------------------------------------|--------------------------------------------------------------------|---------------------------------------------------------------------------------|------------------------------------------------------------|--------------------------------------------------------------------|------------------------|
| CARES                                                          |                                                                                                    | L Sign Out                                                         | Q Sear                                                                          | rch 🕜                                                      | Contact                                                            | Welcome, John Smith    |
| John Smith<br>Dependent<br>Get started<br>Dashboard<br>Profile | HOW CA<br>If you need to register an aircraft or do other registry transactions for a Corporation, a Government entity<br>Corporation Co-Ownership, or Partnership, then in addition to your individual user | AN WE HELP YOU<br>account, you must create a<br>AIRMEN<br>SERVICES | stities), a Limited Liability<br>Company Account and C<br>ACCOUNT<br>MANAGEMENT | Company, a Non-Citizen Cor<br>Company Profile. Select Acco | rporation, or you have a Co-Owr<br>ount Management to get started. | iership, a Non-Citizen |
|                                                                | < DASHBOARD                                                                                                    |                                                                    |                                                                                 |                                                            |                                                                    |                        |
|                                                                |                                                                                                    |                                                                    |                                                                                 |                                                            |                                                                    | v.release/3.3.1        |
|                                                                |                                                                                                    |                                                                    |                                                                                 |                                                            |                                                                    |                        |
| Federal Av<br>Administra                                       | riation<br>ation                                                                                                    |                                                                    |                                                                                 |                                                            |                                                                    |                        |

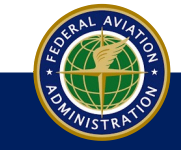

#### 3. On the next screen, select **Register an Aircraft**:

| My <b>FAA</b>        |                         |                                 |                     |                                |                                        |                                                   |                                       |                                             |                                                 |                                       |
|----------------------|-------------------------|---------------------------------|---------------------|--------------------------------|----------------------------------------|---------------------------------------------------|---------------------------------------|---------------------------------------------|-------------------------------------------------|---------------------------------------|
| CARES                |                         |                                 |                     |                                | 💄 sig                                  | jn Out                                            | Q Search                              | Contact                                     |                                                 | Welcome, John Smith                   |
| JS                   |                         | YOUR HOME FOR AIRCRAFT SERVICES |                     |                                |                                        |                                                   |                                       |                                             |                                                 |                                       |
|                      |                         |                                 |                     |                                |                                        |                                                   |                                       |                                             |                                                 |                                       |
| GET STARTED          | REGISTER AN<br>AIRCRAFT | RESERVE AN<br>N-NUMBER          | FIND AN<br>N-NUMBER | REQUEST<br>AIRCRAFT<br>RECORDS | REQUEST AN IR<br>AUTHORIZATION<br>CODE | FILE A<br>SECURITY/LEASE<br>AGREEMENT<br>DOCUMENT | FILE A LIEN<br>AGAINST AN<br>AIRCRAFT | FILE A RELEASE<br>ON A SECURITY<br>DOCUMENT | FILE A<br>TERMINATION ON<br>A LEASE<br>DOCUMENT | SUBMIT OTHER<br>AIRCRAFT<br>DOCUMENTS |
| Dashboard<br>Profile | < BACK                  |                                 |                     |                                | CHAN<br>N-NUM                          | NGE<br>ABER                                       |                                       |                                             |                                                 |                                       |
|                      |                         |                                 |                     |                                |                                        |                                                   |                                       |                                             |                                                 | v.release/3.3.1                       |

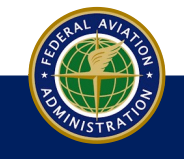

- 4. On the next screen, select the **Applicant For Registration** if there are more than one applicant connected to the account and verify applicant details. If any changes, go to **Profile** and make the changes:
- 5. Click Continue:

| My <b>FAA</b> |                                    |                            |                 |                   |         |                     |
|---------------|------------------------------------|----------------------------|-----------------|-------------------|---------|---------------------|
| CARES         |                                    |                            | L Sign Out      | Q Search          | Contact | Welcome, John Smith |
|               | JOHN SMITH > Aircraft Registration |                            |                 |                   |         |                     |
| JS            | Applicant Information              |                            |                 |                   |         |                     |
|               | Aircraft Identification            |                            | LET'S START E   |                   |         |                     |
| John Smith⊓   | Documentation                      |                            | WHO IS REGISTER | ING THIS AIRCRAFT |         |                     |
| INDEPENDENT   | Review                             | APPLICANT OPTIONS          |                 |                   |         |                     |
| GET STARTED   |                                    |                            |                 |                   |         |                     |
|               |                                    | APPLICANT FOR REGISTRATION | •               |                   |         |                     |
| Dashboard     |                                    | John Smith - Individual    | •               |                   |         |                     |
| Profile       | - •                                | APPLICANT DETAILS          |                 |                   |         |                     |
|               |                                    | JOHN SMITH - INDIVIDUAL    |                 |                   |         |                     |
|               |                                    | MAILING ADDRESS            |                 | PHYSICAL ADDRESS  |         |                     |
|               |                                    | EMAIL ADDRESS              |                 | PHONE             |         |                     |
|               |                                    | jsmith1021 @currently.com  |                 | +1 407-782-0682   |         |                     |
|               |                                    | * CANCEL                   |                 |                   |         | CONTINUE >          |

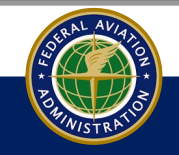

# New U.S. Aircraft Registration

- On the next screen, select whether the aircraft is a new U.S. registration or if the aircraft had previously been registered in the U.S. For this example, we are going to use the New U.S. Aircraft Registration option:
- When you select the New U.S. Aircraft Registration option, the question asking Is This Aircraft Being Imported? appears. Select Yes or No from the drop down:

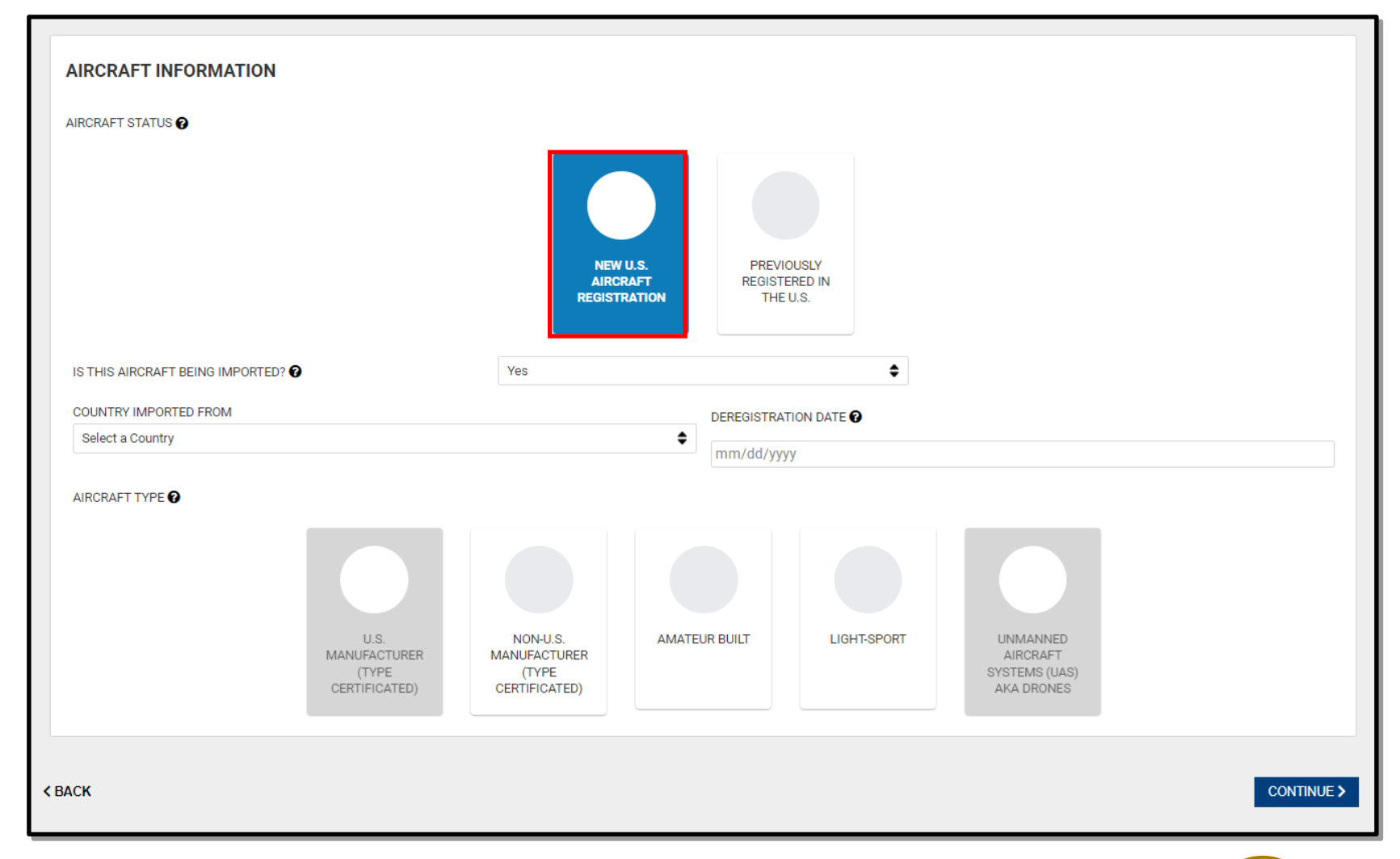

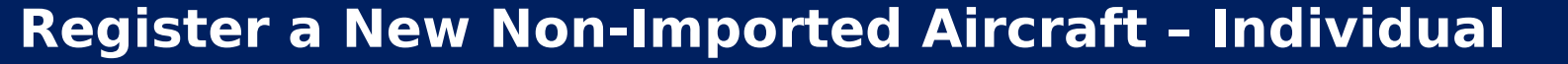

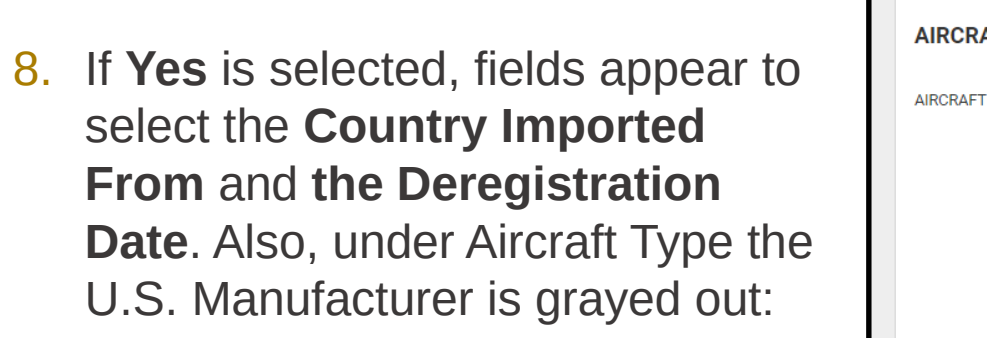

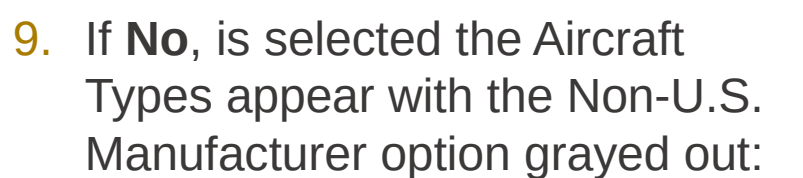

AIRCRAFT TYPE

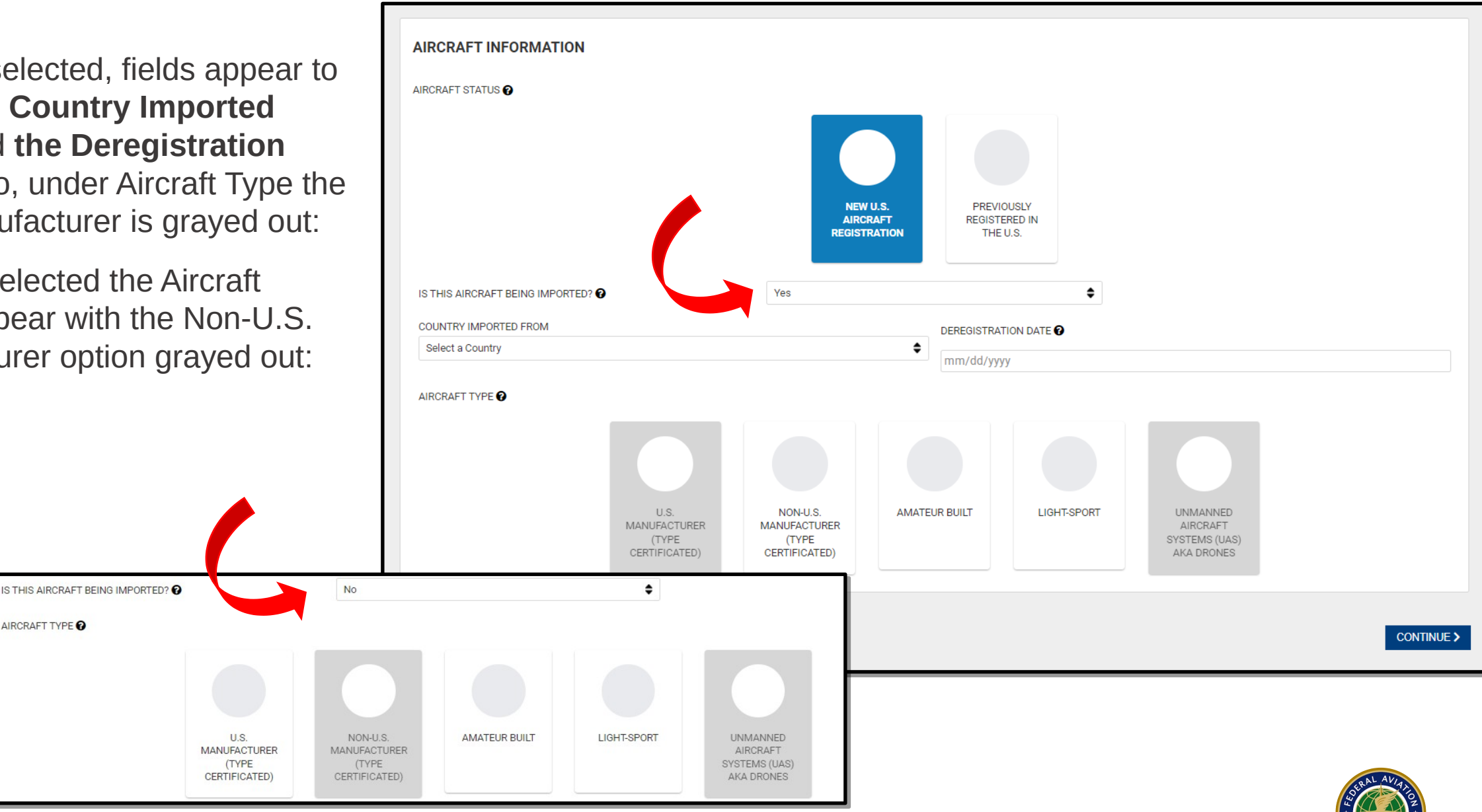

# **U.S. Manufacturer**

- 11. Select the Year, Manufacture Model, and Serial Number fo the aircraft being registered:
- 12. Select the N-Number to assig the new aircraft. For this example, we choose to have CARES assign an N-Number:

### 13. Select **CONTINUE** to go to the Documents tab:

|                                                                                                    |                                                                                                    |          |                                                    |                                        |                                     |                                                                                                    | _    |
|----------------------------------------------------------------------------------------------------|----------------------------------------------------------------------------------------------------|----------|----------------------------------------------------|----------------------------------------|-------------------------------------|----------------------------------------------------------------------------------------------------|------|
| 10. Select the U.S. Manufacturer<br>(Type Certificated) option:                                                                                                    | IS THIS AIRCRAFT BEING IMPORTED FROM A FOREIGN CO                                                                   | UNTRY? 🚱 |                                                    | No                                     |                                     |                                                                                                    | ÷    |
| 11. Select the Year, Manufacturer,<br>Model, and Serial Number for                                                                                                    | U.S.<br>MANUFACTUR<br>(TYPE<br>CERTIFICATE                                                                          | RER I    | NON-U.S.<br>MANUFACTURER<br>(TYPE<br>CERTIFICATED) | AMATEUR BUILT                          | LIGHT-SPORT                         | UNMANNED<br>AIRCRAFT<br>SYSTEMS (UAS)<br>AKA DRONES                                                                               |      |
| the aircraft being registered:                                                                                                    | YEAR 2017                                                                                                    | •        | MANUFACTURER                                       | any (United States)                    | •                                   | MODEL                                                                                                    |      |
| <ul> <li>12. Select the N-Number to assign the new aircraft. For this example, we choose to have CARES assign an N-Number:</li> <li>13. Select <b>CONTINUE</b> to go to the Documents tab:</li> </ul>                                                                                                    | SERIAL NUMBER<br>123456<br>N-NUMBER OPTIONS <b>@</b>                                                                |          | USE ONE OF MY<br>SPECIAL<br>N-NUMBERS              | SEARCH FOR AN<br>AVAILABLE<br>N-NUMBER | HAVE CARES<br>ASSIGN AN<br>N-NUMBER | <b>NOTE:</b> If the suggested N<br>Number is not satisfactory<br>you can select the refresh<br>icon to get a different<br>number. | -    |
| N-NUMBER OPTIONS                                                                                                    | ×                                                                                                    | N- 647VE |                                                    |                                        |                                     | C                                                                                                    | - 1  |
| Use One of My Special N-Numbers - You can select an N-Number from your list of Reserved Special Regis<br>associated to another aircraft.<br>Search for an N-Number - You can search for and select an N-number from all available N-Numbers which<br>Have CARES Assign an N-Number - Selecting this option will have CARES assign an available N-Number a | stration Numbers that is not currently<br>n are not associated to another aircraft.<br>at random for your aircraft. |          |                                                    |                                        |                                     | CONTIN                                                                                                    | UE > |
|                                                                                                    |                                                                                                    |          |                                                    |                                        |                                     |                                                                                                    | 5    |

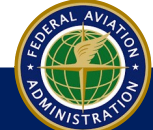

- 14. Observe the Required Documentation based on the previous information you submitted:
- **15**. Select the **Document Type** and Upload the document from the location it is located. Add additional documents as needed:
- 16. Enter **Date of Sale** and **Amount of Sale**:
- 17. Enter seller or sellers name and title:
- 18. Select **CONTINUE.** The **Review and Sign** tab appears:

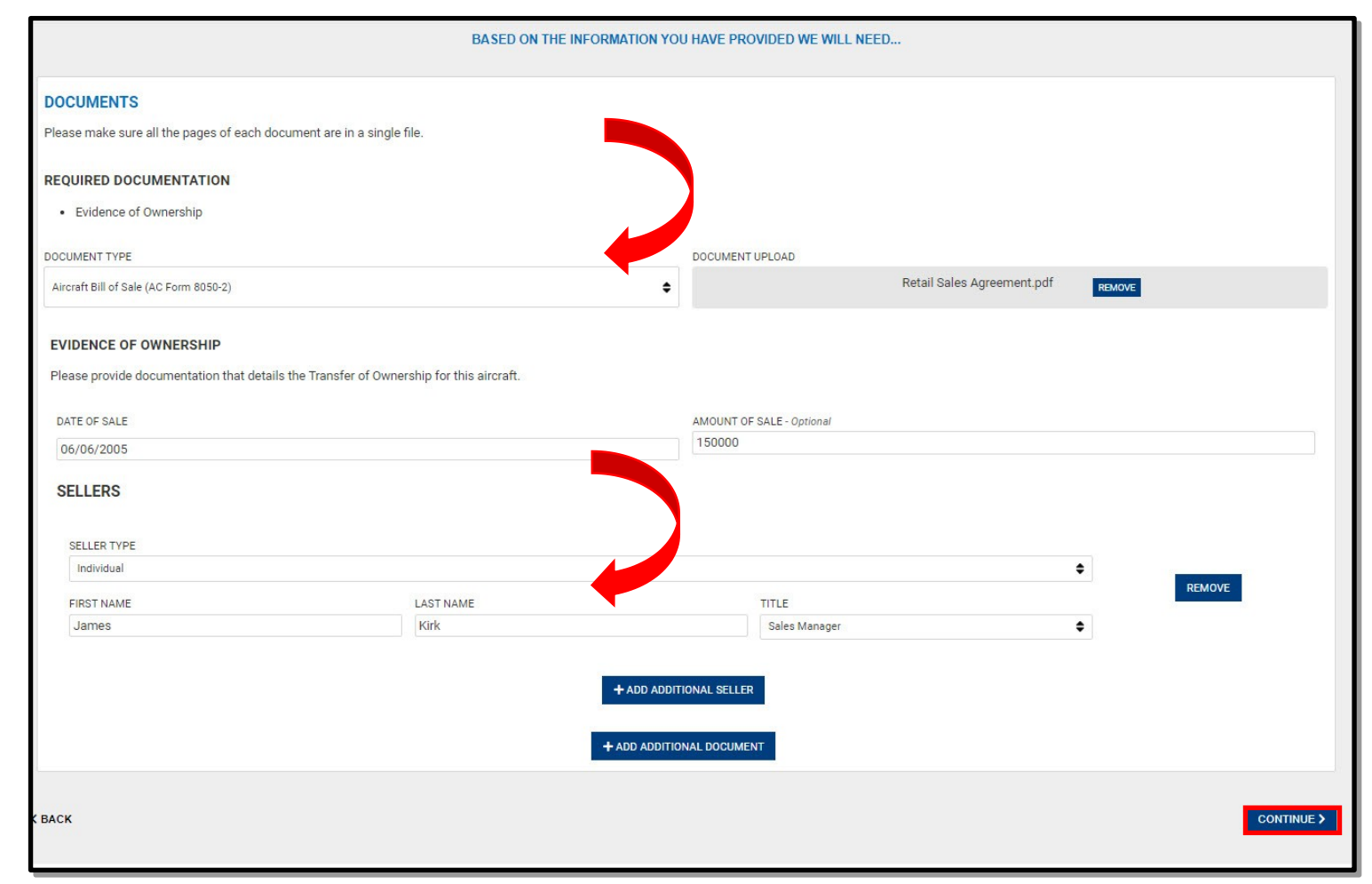

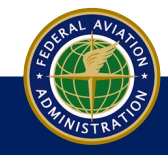

19. Review the information. Use the back arrow at bottom of page to make corrections as needed:

20. Check the appropriate citizenship boxes and click **Sign** to access Docusign:

| 2017 WORLD AIRCRAFT COMPANY (UNITED STATES) SPI       | RIT - N601EA                                        |               | ]                                                                                                    |
|-------------------------------------------------------|-----------------------------------------------------|---------------|----------------------------------------------------------------------------------------------------|
| APPLICANT INFORMATION - INDIVIDUAL                    |                                                     |               |                                                                                                    |
| INDIVIDUAL NAME                                       |                                                     |               |                                                                                                    |
| John Smith                                            |                                                     |               |                                                                                                    |
| CONTACT INFORMATION                                   |                                                     |               | is owned by the undersigned applicant who is: (Must Check A, B, C or D)                                                                                                    |
| EMAIL ADDRESS                                         | PHONE                                               |               |                                                                                                    |
| jsmith1021@currently.com                              | +813-221-3213                                       |               | TES AS DEFINED BY 49 USC 40102(A)(15)                                                                                                    |
| CONTRACTOR 10                                         |                                                     |               | REGISTRATION (FORM 1-551) NO.                                                                                                    |
| MAILING ADDRESS<br>122 Main Street                    | PHYSICAL ADDRESS<br>122 Main Street                 |               | AND SAID AIRCRAFT IS BASED AND PRIMARILY USED IN THE UNITED STATES.                                                                                                    |
| Polk City, FL 32712                                   | Polk City FL 32712                                  |               | ING TRUST TO QUALIFY.                                                                                                    |
|                                                       | · on ony, · i of / ii                               |               |                                                                                                    |
| AIRCRAFT INFORMATION                                  |                                                     |               | below signed, certify that I am authorized, by the applicant shown above, to sign corporate documents and to seek aircraft registration on behalf of the entity and that I will provide the same                                                                                                    |
| YEAR                                                  | MANUFACTURER                                        | MODEL         |                                                                                                    |
| 2017                                                  | World Aircraft Company (United States)              | Spirit        | gistered under the laws of any foreign country; and                                                                                                    |
| N-NUMBER                                              | SERIAL NUMBER                                       |               |                                                                                                    |
| N601EA                                                | 654789                                              |               | mership is attached or has been filed with the Federal Aviation Administration.                                                                                                    |
| DOCUMENTS                                             |                                                     |               | S APPLICATION MUST READ THE FOLLOWING AND UNDERSTAND THAT BY APPLYING A SIGNATURE TO THIS DOCUMENT THEY ARE SUBJECT TO THE REFERENCED STATUTES AND ASSOCIATED                                                                                                    |
|                                                       |                                                     |               |                                                                                                    |
| EVIDENCE OF OWNERSHIP - RETAIL SALES CONTRACT OR INST | TALLMENT SALES CONTRACT                             |               |                                                                                                    |
| DATE OF SALE                                          | AMOUNT OF SALE                                      |               | on provided in, and in any attachments to, this application for aircraft registration is true, accurate and correct to the best of my/our knowledge and belief. I/we understand that the FAA administrator                                                                                                    |
| Jun 6, 2005                                           | \$150,000.00                                        |               | de in determining my/our qualification for aircraft registration. I/we understand that whoever, in any matter within the jurisdiction of any department or agency of the United States, knowingly and                                                                                                    |
|                                                       |                                                     |               | up by any trick scheme or device any material fact(s) statement(s) representation(s) or entry(ies) may be fined up to \$500,000 or imprisoned for not more than five (5) years or both (1811 S.C. 88                                                                                                    |
| SELLERS                                               |                                                     |               | the leaving and willfully a) failed as a second a material fact and by use of examples and use factions as for will be there at a material fact and the loss of the second second s |
|                                                       |                                                     |               | at to knowingly and winnuny, a) raising or concear a material fact; or b) use a document knowing it contains a raise, inclutious or maudulent statement/entry, of c) provide any inaccurate, faise                                                                                                    |
| FIRST NAME                                            | LAST NAME                                           | TITLE         | ne to criminal prosecution (49 U.S.C. § 46306), and the registration of the subject aircraft may be delayed, denied and/or revoked.                                                                                                    |
| James                                                 | Kirk                                                | Sales Manager |                                                                                                    |
| UPLOADED FILE                                         |                                                     |               | SIGN >                                                                                                    |
| Retail Sales Agreement.pdf                            | Retail Sales Contract or Installment Sales Contract |               |                                                                                                    |

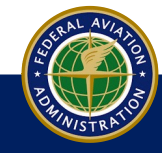

#### 21. Follow the instructions for the DocuSign and click **Finish** when completed.

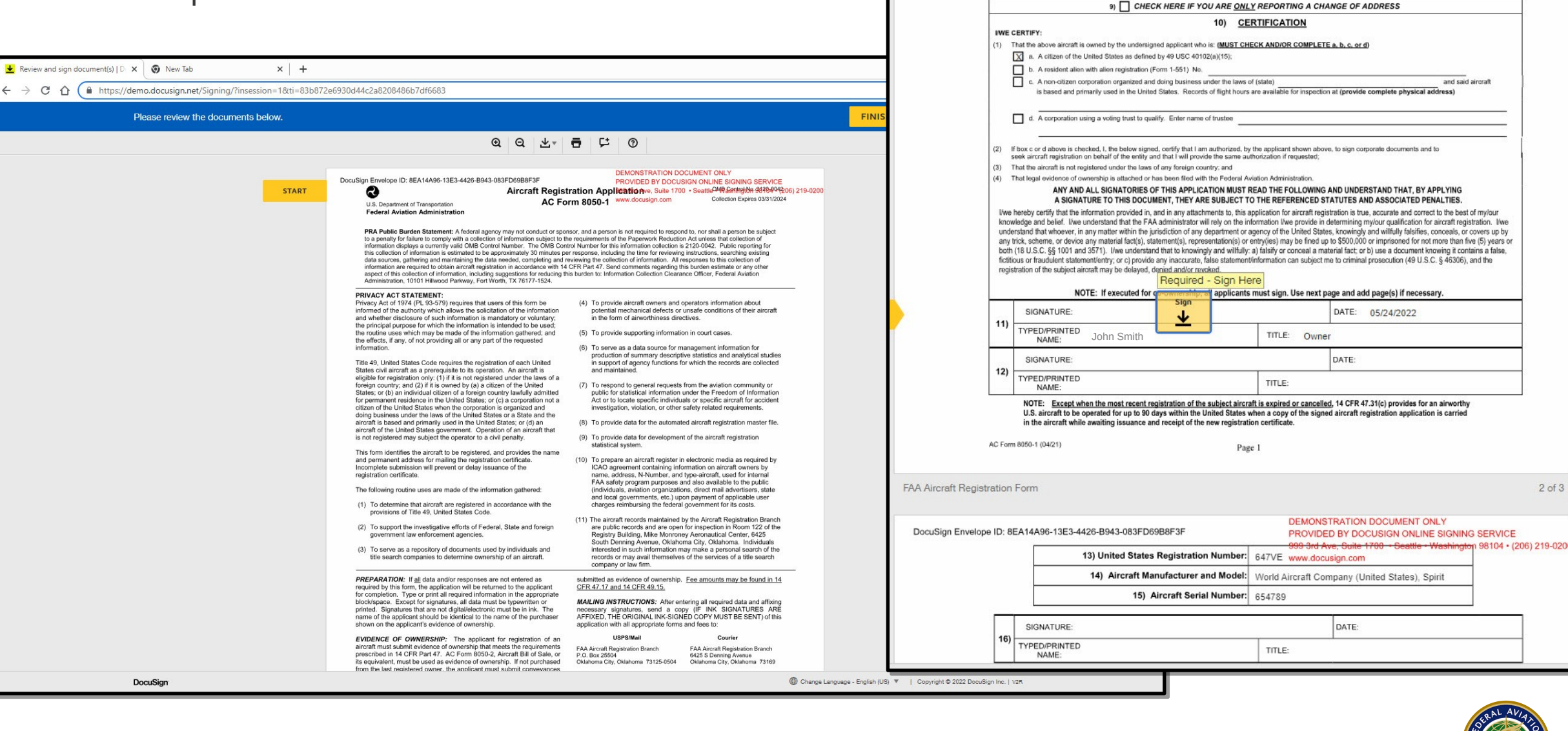

DESCRIPTION OF

CITY: Titusville

STATE: FL ZIP: 32780-9122

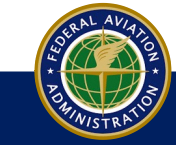

2 of 3

and said aircraft

22. Once application is signed, the aircraft appears and is placed in the shopping cart.

23. You can either save the application for later or pay for the registration now. If you save for later, there is no guarantee your N-Number will still be available unless you already have the number as a Reserved Special N-Number.

| MyFAA                       |                                                                    |                            |                                             |                 |                |                                      |
|-----------------------------|--------------------------------------------------------------------|----------------------------|---------------------------------------------|-----------------|----------------|--------------------------------------|
| CARES                       |                                                                    |                            | 💄 Sign Out                                  | <b>Q</b> Search | Contact        | Welcome, John Smith<br>Shopping Cart |
| JS                          |                                                                    | SI<br>ALL PAYMENTS ARE COM | HOPPING CART<br>PLETED SECURELY ON THE PAY. | GOV WEBSITE     |                |                                      |
| John Smith                  | AIRCRAFT REGISTRATION                                              |                            |                                             |                 |                |                                      |
| GET STARTED                 | N5712P - 2001 Volante Aircraft Company (United States) Volante Two | John Smith                 |                                             |                 | SAVE FOR LATER | \$5.00                               |
| Dashboard                   |                                                                    |                            |                                             |                 | TOTAL          | \$5.00                               |
| Profile                     |                                                                    |                            |                                             |                 |                |                                      |
|                             |                                                                    |                            |                                             |                 |                | PAY WITH PAY.GOV                     |
|                             |                                                                    |                            |                                             |                 |                | v.release/3.3.1                      |
|                             |                                                                    |                            |                                             |                 |                |                                      |
| Federal Avia<br>Administrat | ation<br>tion                                                      |                            |                                             |                 |                |                                      |

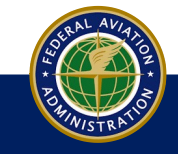

24. Follow the Pay.gov procedures to pay for the items in your cart. Once paid, the registration moves from your cart and is forwarded to FAA for examination. You will receive an email as a receipt for the payment.

| An official website of the United States government Here's how you know v                                                                                                    |
|----------------------------------------------------------------------------------------------------|
| < <u>Cancel</u>                                                                                                    |
| FAA CARES HCP 6                                                                                                    |
|                                                                                                    |
| Payment Information<br>Payment Amount \$10.00                                                                                                    |
| I want to pay with my Bank account (ACH)                                                                                                    |
| Amazon account                                                                                                    |
| O PayPal account                                                                                                    |
| O Debit or credit card                                                                                                    |
| Continue                                                                                                    |
|                                                                                                    |
| WARNING WARNING WARNING Solution of the computer is a violation of federal law and may subject you to civil and criminal penalties. This computer and the automated systems which run on it are monitored. Individuals are not guaranteed privacy while using government computers and should, therefore, not expect it. Communications made using this system may be disclosed as allowed by federal law. |
| Note: This system may contain Sensitive But Unclassified (SBU) data that requires specific data privacy handling,                                                                                                    |

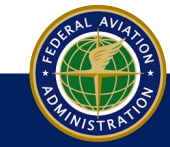